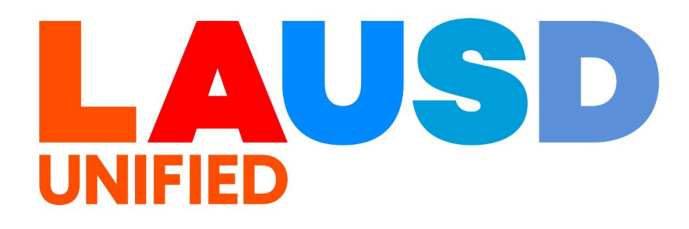

>>

# SAP Ariba

#### **PROCUREMENT SERVICES DIVISION**

#### **End-USER Training**

P2P Core How to Create SBE Tracking 'D-Form' in Ariba Contract Workspace (After or During Contract Workspace Publishing) The purpose of this job aid is to show the process of updating a Contract Workspace to track the participation and contract spend for SBE Certified vendors. This is also known as a "D-Form".

This process follows the creation of a Contract Workspace in Ariba.

For additional resources on Contract Workspace creation, find the following links below:

SIM Video- Purchasing Training: How to Create a <u>Contract Workspace</u> Job Aid- Purchasing Training: How to Create a Contract <u>Workspace</u>

#### Additional resources can be found on Procurement's Ariba webpage:

https://www.lausd.org/Page/19812

# Open your Contract Workspace, then select the '**Documents**' tab.

| Test Contract HC 03.0           | 4          |                   |                                                   | ID CW14179                 |
|---------------------------------|------------|-------------------|---------------------------------------------------|----------------------------|
| Contract Workspace (Procurement | :)         |                   |                                                   | Tasks: Incomplete Tasks: 0 |
| <b>Overview</b> Documents       | Tasks Team | Message Board His | tory                                              |                            |
| Overview                        |            | Actions 🗸         | Process                                           | All Tasks                  |
| Contract ID:                    | CW14179    |                   | Phase 1 - Prepare and Draft V                     |                            |
| Contract Status:                | Draft      |                   | ➡ Phase 2 - Negotiate and Approve ∨               |                            |
| Version:                        | Original   |                   | Phase 3 - Execute  Phase 4 - Finalize and Publish |                            |
|                                 |            |                   |                                                   |                            |

2

#### From the 'Documents' tab, click 'Actions'

| Test Contrac      | t HC 03.04      |       |      |               |              | ID CW14179                 |
|-------------------|-----------------|-------|------|---------------|--------------|----------------------------|
| Contract Workspac | e (Procurement) |       |      |               |              | Tasks: Incomplete Tasks: 0 |
| Overview          | Documents       | Tasks | Team | Message Board | History      |                            |
| Test Contract HC  | 03.04           |       |      |               | Show Details | Actions 🔻                  |
| Name              |                 |       |      | Owner         | Statu        | IS                         |
| 🖸 Contrac         | t Terms 🗸       |       |      | Project Owner | Not          | Created                    |
| Contract          | t Documents∨    |       |      | Project Owner |              |                            |
|                   |                 |       |      | Project Owner |              |                            |

#### From the 'Actions' menu, select "Form"

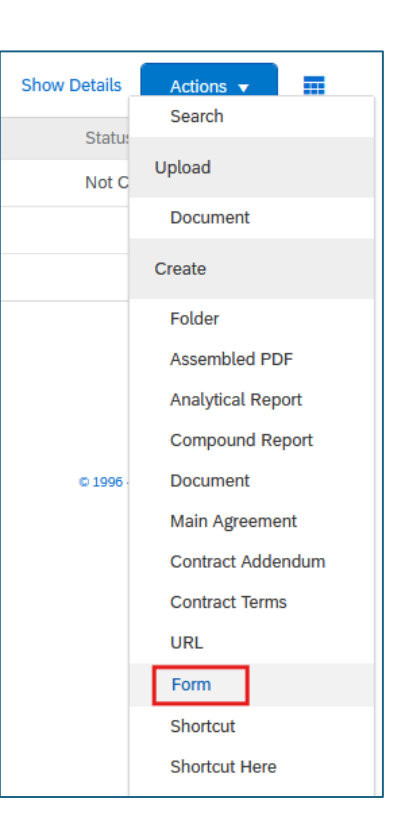

## 4

Select the radio button to the left of 'SBE Utilization Data' and then click either 'Create' button.

| Create     | Form                                                   | Create | Cancel |
|------------|--------------------------------------------------------|--------|--------|
| Select the | Form type you want to create and click <b>Create</b> . |        |        |
| Select the | type of Form you want to create.                       |        |        |
| $\odot$    | SBE Utilization Data                                   |        |        |
| 0          | Lessons Learned                                        |        |        |
|            |                                                        |        |        |
|            |                                                        | Create | Cancel |
|            |                                                        |        |        |

### In the '**Title**' field add a title for this D-Form entry. Add additional details in the free-text '**Description**' field.

| l in the information for this Form Document below. When you have fully specified the document, click <b>OK</b> to create it.<br>st Contract HC 03.04 / New SBE Utilization Data<br>Title: SBE Utilization for Test Project<br>Description: SBE Utilization for Test Project<br>SBE Utilization reporting for all items covered in agreement with Test Supplier                                                                                                    |  |
|----------------------------------------------------------------------------------------------------|--|
| st Contract HC 03.04 / New SBE Utilization Data<br>Title: SBE Utilization for Test Project<br>Description: SBE Utilization for Test Project<br>$\bigcirc$ $\bigcirc$ $\bigcirc$ $\bigcirc$ $\bigcirc$ $\bigcirc$ $\bigcirc$ $\bigcirc$ $\bigcirc$ $\bigcirc$                                                                                                    |  |
| Title:       SBE Utilization for Test Project       ①         Description:                                                                                                    |  |
| Description:<br>Description:<br>Descri |  |
| SBE Utilization reporting for all items covered in agreement with Test Supplier                                                                                                    |  |
|                                                                                                    |  |
|                                                                                                    |  |
|                                                                                                    |  |
|                                                                                                    |  |
|                                                                                                    |  |
| Base Language: English V                                                                                                    |  |

#### 6

The '**Base Language**' should remain as English. The '**Is Publish Required**' radio selection should remain as '**No**' to ensure availability of reporting features.

The '**Test Form**' radio selection should always remain selected as '**No**'.

| Base Language:       | English 🗸     |
|----------------------|---------------|
| Is Publish Required: | Yes 💽 No      |
| Test Form: *         | 🗌 Yes 🔘 No  i |

### The Supplier will default from the Contract Workspace. Update the radio selections for the certifications which are applicable for the Supplier.

| Please fill in the Form below       |                           |                  |  |  |  |  |  |  |  |
|-------------------------------------|---------------------------|------------------|--|--|--|--|--|--|--|
| Supplier: * EMPIRE STEEL ERECTORS V | Add more Contract Amount: | \$100,000.00 USD |  |  |  |  |  |  |  |
| SBE Certified? * Yes No             | SBE Contact Amount:       | \$0.00 USD       |  |  |  |  |  |  |  |
| SBE Utilization %: * 0%             | MIC Contract Amount:      | \$0.00 USD       |  |  |  |  |  |  |  |
| MIC Certified? * Yes No             | VBE Contract Amount:      | \$0.00 USD       |  |  |  |  |  |  |  |
| MIC Utilization %: * 0%             |                           |                  |  |  |  |  |  |  |  |
| VBE Certified? * Yes No             |                           |                  |  |  |  |  |  |  |  |
| VBE Utilization %: * 0%             |                           |                  |  |  |  |  |  |  |  |

#### 8

7

For this Example, we'll say that our test supplier is SBE Certified only. So I'll update the radio selection next to '**SBE Certified?'** to '**Yes**'. For all other certifications, select '**No**'

| Please fill in the Form below |                       |          |                      |                  |  |  |  |  |
|-------------------------------|-----------------------|----------|----------------------|------------------|--|--|--|--|
| Supplier: *                   | EMPIRE STEEL ERECTORS | Add more | Contract Amount:     | \$100,000.00 USD |  |  |  |  |
| SBE Certified?*               | Ves 🕖 No              |          | SBE Contact Amount:  | \$100,000.00 USD |  |  |  |  |
| SBE Utilization %: *          | 100%                  |          | MIC Contract Amount: | \$0.00 USD       |  |  |  |  |
| MIC Certified?*               | Yes No                |          | VBE Contract Amount: | \$0.00 USD       |  |  |  |  |
| MIC Utilization %: *          | 0%                    |          |                      |                  |  |  |  |  |
| VBE Certified?*               | Yes No                |          |                      |                  |  |  |  |  |
| VBE Utilization %: *          | 0%                    |          |                      |                  |  |  |  |  |

The SBE Utilization % is automatically showing at 100% because our test supplier 'Empire Steel' is the only Supplier for this agreement. The utilization totals will autocalculate on the right.

| Contract Amount:     | \$100,000.00 USD |
|----------------------|------------------|
| SBE Contact Amount:  | \$100,000.00 USD |
| MIC Contract Amount: | \$0.00 USD       |
| VBE Contract Amount: | \$0.00 USD       |

## 10

If you have sub suppliers or sub contractors who are certified, you can add their details in the '**Sub Supplier Data**' section.

First, click 'Add'.

| Sub | Supplie      | r Data         |                  |                     |                  |                     |                  |                     |  |
|-----|--------------|----------------|------------------|---------------------|------------------|---------------------|------------------|---------------------|--|
|     | No. <b>†</b> | Sub Supplier * | SBE Certified? * | SBE Utilization % * | MIC Certified? * | MIC Utilization % * | VBE Certified? * | VBE Utilization % * |  |
|     |              |                |                  |                     | No items         |                     |                  |                     |  |
|     | Сору         | Delete         | I Add            |                     |                  |                     |                  |                     |  |
|     |              |                |                  |                     |                  |                     |                  | _                   |  |
|     |              |                |                  |                     |                  |                     |                  |                     |  |
|     |              |                |                  |                     |                  |                     |                  |                     |  |

Search and select the sub supplier by clicking the downward arrow in the Sub Supplier field, then click '**Search more**'.

| Sub Supplier | Data                                   |                  |                     |                  |                     |                  |
|--------------|----------------------------------------|------------------|---------------------|------------------|---------------------|------------------|
| No. 1        | Sub Supplier *                         | SBE Certified? * | SBE Utilization % * | MIC Certified? * | MIC Utilization % * | VBE Certified? * |
| 1            | (no value)                             | Yes No *         |                     | ◯ Yes ◯ No *     |                     | ◯ Yes ◯ No *     |
|              | 2SIGMA SCHOOL INC                      |                  |                     |                  |                     |                  |
| Сору         | Newfangled Processes                   |                  |                     |                  |                     |                  |
|              | Q Search more                          |                  |                     |                  |                     |                  |
| Announce     | the creation of this new document. (i) |                  |                     |                  |                     |                  |

## 12

Search for the supplier with the text field and then click '**Search**'. You can click the supplier name in blue to review additional details and confirm they are the correct supplier. Then, click '**Select**'. Once you've selected the Sub Supplier, click '**Done**'.

| Choose Value for Sub Supplie | er     |
|------------------------------|--------|
| Organization Name appealing  | Search |
| Organization Name 1          |        |
| Appealing Practices          | Select |
|                              | Done   |

# Use the arrows to scroll to the right and review all of the available certification selections.

| Sub Supplier Data        |                     |                  |                     |                  | 1                   |             |
|--------------------------|---------------------|------------------|---------------------|------------------|---------------------|-------------|
| plier * SBE Certified? * | SBE Utilization % * | MIC Certified? * | MIC Utilization % * | VBE Certified? * | VBE Utilization % * |             |
| ing Practices V Yes No   | *                   | ○ Yes ○ No *     |                     | ○ Yes ○ No *     |                     |             |
| Copy Delete   Add        |                     |                  |                     |                  |                     | <b>&gt;</b> |

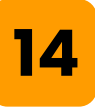

In this example, we'll say our Sub Supplier is Micro certified and will be completing 20% of the work for this agreement.

First, click '**Yes**' on the radio button for '**MIC Certified?**'

Then, in the 'MIC Utilization %' field, enter '20'

Select '**No**' for all other certification radio buttons which do not apply to the Sub Supplier.

| plier * SBE Certified? * SBE Utilization % * MIC Certified? * MIC Utilization % * |   | 1     |
|-----------------------------------------------------------------------------------|---|-------|
|                                                                                   |   | VBE C |
| ing Practices Ves No *                                                            | * | ⊖ Ye  |

The MIC Contract Amount will automatically update on the right after you make your Sub Supplier updates. This area also calculates the total utilization % of sub suppliers on the left.

| Supplier: *          | EMPIRE STEEL ERECTORS | Add more | Contract Amount:     | \$100,000.00 USD |
|----------------------|-----------------------|----------|----------------------|------------------|
| SBE Certified?*      | Yes No                |          | SBE Contact Amount:  | \$100,000.00 USD |
| SBE Utilization %: * | 100%                  |          | MIC Contract Amount: | \$20,000.00 USD  |
| MIC Certified?*      | Ves No                |          | VBE Contract Amount: | \$0.00 USD       |
| MIC Utilization %: * | 20%                   |          |                      |                  |
| VBE Certified?*      | Ves No                |          |                      |                  |
| VBE Utilization %: * | 0%                    |          |                      |                  |

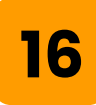

Repeat these steps for any additional Sub Suppliers, and when complete click '**OK**'

| E Utilization % * | MIC Certified? * | MIC Utilization % * |    | VBE Certified? * |
|-------------------|------------------|---------------------|----|------------------|
|                   | Yes No *         | 20%                 | *  | ◯ Yes ◯ No *     |
|                   |                  |                     |    |                  |
|                   |                  |                     |    |                  |
|                   |                  |                     |    |                  |
|                   |                  |                     |    |                  |
|                   |                  |                     |    |                  |
|                   |                  |                     | ОК | Cancel           |

Review your entries for accuracy, if you are not ready to publish, you can click 'Save' to update your progress and save the form as a draft.

| SBE Utilization for Test Project                                                      | Save Cancel Publish                  |
|---------------------------------------------------------------------------------------|--------------------------------------|
| Edit form details below.                                                              |                                      |
| Save these changes as a new version? Yes, save as v1 No, save and continue editing v0 |                                      |
| Supplier: * EMPIRE STEEL ERECTORS V Add more                                          | Contract Amount: \$100,000.00 USD    |
| SBE Certified? * O Yes No                                                             | SBE Contact Amount: \$100,000.00 USD |
| SBE Utilization %: * 100%                                                             | MIC Contract Amount: \$20,000.00 USD |
| MIC Certified? * 🔵 Yes 💿 No                                                           | VBE Contract Amount: \$0.00 USD      |
| MIC Utilization %: * 20%                                                              |                                      |
| VBE Certified? * Yes No                                                               |                                      |
| VBE Utilization %: * 0%                                                               |                                      |
| Sub Supplier Data                                                                     | =                                    |
| No. † Sub Supplier * SBE Certified? * SBE Utilization % *                             | MIC Certified? * MIC Utilization % * |
| 1 Appealing Practices Ves No *                                                        | ● Yes ○ No * 20%                     |
| Copy Delete I Add                                                                     |                                      |
|                                                                                       |                                      |
|                                                                                       |                                      |
| 18                                                                                    |                                      |

# To finalize the form, click '**Publish**'. The status of the form will now reflect as 'Published'

| Test Contract HC 03.04                        | Shov    | v Details Actions | - |
|-----------------------------------------------|---------|-------------------|---|
| Name                                          | Owner   | Status            |   |
| SBE Utilization for Test Project $\checkmark$ | BUYER04 | Published         |   |

| Test Contrac     | ct HC 03.04             |        |      |               |              | ID CW14179                 |
|------------------|-------------------------|--------|------|---------------|--------------|----------------------------|
| Contract Workspa | ce (Procurement)        |        |      |               |              | Tasks: Incomplete Tasks: ( |
| Overview         | Documents               | Tasks  | Team | Message Board | History      |                            |
| Test Contract H  | C 03.04                 |        |      |               | Show Details | Actions 🔻 🔳                |
| Name             |                         |        |      | Owner         |              | Status                     |
| B SBE Ut         | ilization for Test Proj | ject 🗸 |      | BUYER04       |              | Published                  |
| 🖸 Contrac        | ct Terms 🗸              |        |      | Project O     | wner         | Not Created                |

# Click the downward arrow next to the title of the published SBE Utilization form.

| lot Created | Droject Ourpor | Contract Torres 2.4              | 0    |
|-------------|----------------|----------------------------------|------|
| ublished    | t BUYER04      | SBE Utilization for Test Project |      |
| tatus       | Owner          |                                  | Name |
| 2           |                |                                  |      |

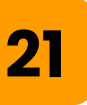

From the Action menu that opens, select '**Open**'.

| Action          |  |
|-----------------|--|
| Open            |  |
| View Details    |  |
| Edit Attributes |  |

# 22

At the top of the page, select whether you would like to make edits to the same version of the form or if you would like to save and publish the changes as a version 2 (v2).

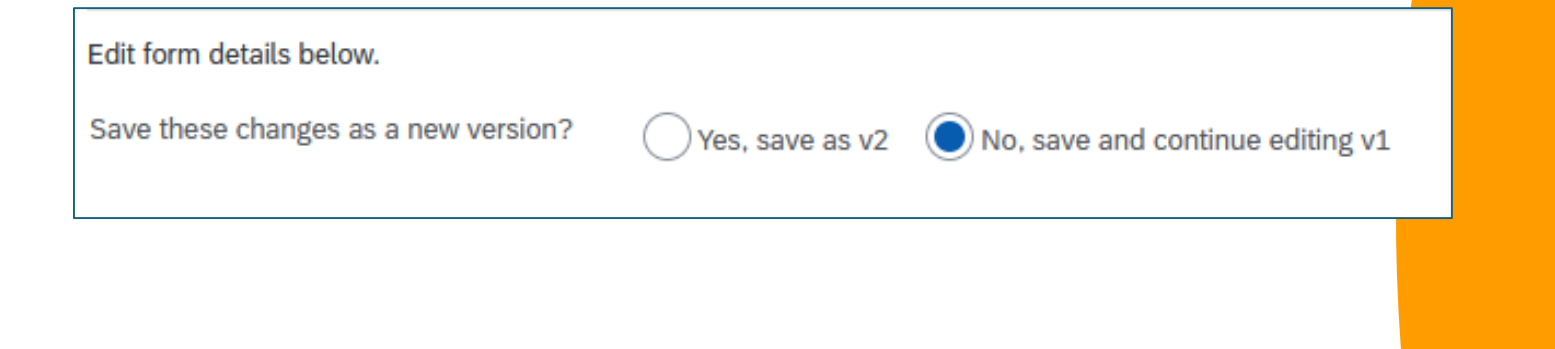

## Scroll down and make updates and edits as needed. To remove changes and return the selections to the previous version click '**Revert**'.

| SBE Utilization for              | Test Project          |              | Save                | e | Cancel         | Revert               | Publish |
|----------------------------------|-----------------------|--------------|---------------------|---|----------------|----------------------|---------|
| dit form details below.          |                       |              |                     |   |                |                      |         |
| ave these changes as a new versi | ion? Yes, save as v2  | No, save and | continue editing v1 |   |                |                      |         |
| Supplier: *                      | EMPIRE STEEL ERECTORS | $\sim$       | Add more            |   | Contract Amour | nt: \$100,000.00 USI | D       |
|                                  |                       |              |                     |   |                |                      |         |

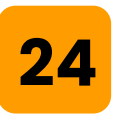

23

On some occasions you may need to add, remove, or replace one of your sub suppliers. To do so, open the D-Form and scroll down to the entry for the sub supplier you need to remove.

In this example, we'll say that Appealing Practices is being replaced as a sub supplier by Newfangled Practices who VBE certified.

| Sub Supplier Data       |                  |                     |                  |                     |        |
|-------------------------|------------------|---------------------|------------------|---------------------|--------|
| No. † Sub Supplier *    | SBE Certified? * | SBE Utilization % * | MIC Certified? * | MIC Utilization % * | VBE Ce |
| 1 Appealing Practices V | ◯ Yes ● No *     |                     | ● Yes ○ No *     | 20%                 | * Yes  |
| Copy Delete Add         |                  |                     |                  |                     |        |

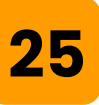

We will leave the entry for Appealing Practices to have a historical record of them being a sub supplier for this contract. However, we will edit and remove their utilization % so it isn't falsely reported on the contract.

To do so, update the % Utilization field to '0'

|   | Sub Supp | lier Data           |                  |                     |                  |                     |       |
|---|----------|---------------------|------------------|---------------------|------------------|---------------------|-------|
|   | No.      | † Sub Supplier *    | SBE Certified? * | SBE Utilization % * | MIC Certified? * | MIC Utilization % * | VBE C |
|   | 1        | Appealing Practices | * Yes No *       |                     | • Yes • No *     | ×                   | ⊖ Ye  |
|   | Сор      | y Delete I Add      |                  |                     |                  |                     |       |
| ľ |          |                     |                  |                     |                  |                     |       |

# 26

This will also update the MIC Contract Amount and Utilization % at the top of the form.

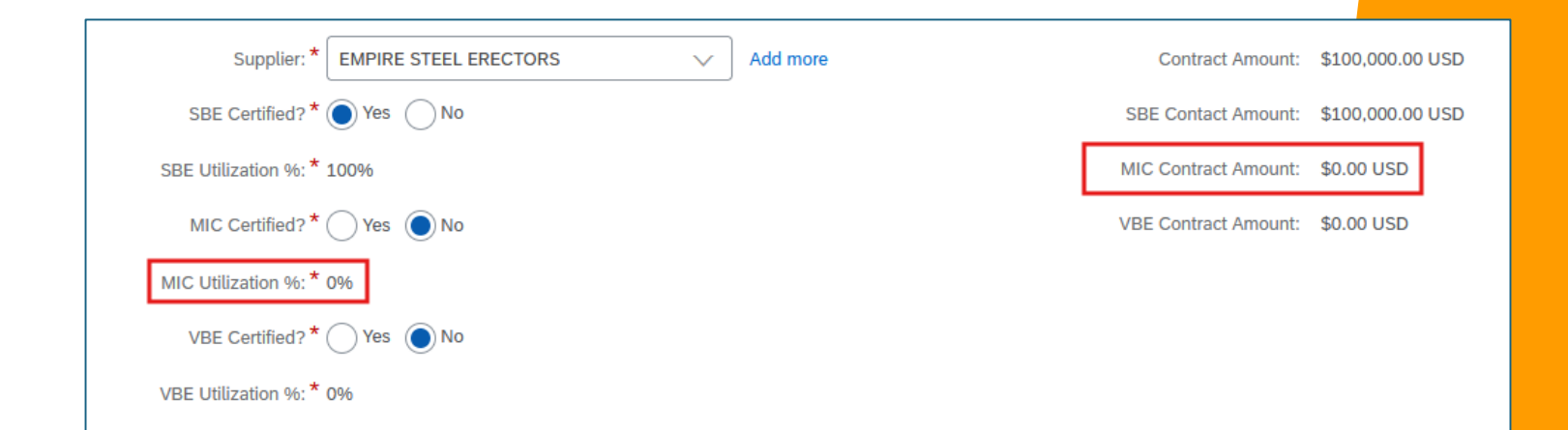

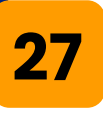

# To add the new sub supplier, click the '**Add**' button in the '**Sub Supplier Data**' section.

| Sub Supplier Data       |                             |
|-------------------------|-----------------------------|
| No. † Sub Supplier *    | SBE Certified? * SBE Utiliz |
| 1 Appealing Practices V | Yes No *                    |
| Copy Delete Add         |                             |

28

# In the new field that opens, click the downward arrow in the '**Sub Supplier**' field and search/select the new sub supplier.

| Sub Supplier Data |              |                      |   |   |  |  |  |  |  |  |
|-------------------|--------------|----------------------|---|---|--|--|--|--|--|--|
|                   | No. <b>†</b> | Sub Supplier *       |   |   |  |  |  |  |  |  |
|                   | 1            | Appealing Practices  | * | ( |  |  |  |  |  |  |
|                   | 2            | (no value)           | * | ( |  |  |  |  |  |  |
|                   |              | 2SIGMA SCHOOL INC    |   |   |  |  |  |  |  |  |
|                   | Сору         | Newfangled Processes |   |   |  |  |  |  |  |  |
|                   |              | Appealing Practices  |   |   |  |  |  |  |  |  |
| Tasks             | i.           | Q Search more        |   |   |  |  |  |  |  |  |

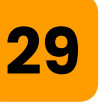

## Select the appropriate '**yes**' and '**no**' responses for the utilizations and then add the associated % utilization for any applicable certification. The % utilizations and amounts will automatically update at the top of the form.

| Sub Supplier Data    |                  |                                      |                     |                  | :          |
|----------------------|------------------|--------------------------------------|---------------------|------------------|------------|
| Sub Supplier *       | SBE Certified? * | SBE Utilization % * MIC Certified? * | MIC Utilization % * | VBE Certified? * | VBE Utiliz |
| Appealing Practices  | ✓ Yes ● No *     | ● Yes ◯ No *                         | 0%                  | *Yes No *        |            |
| Newfangled Processes | ✓ Yes ● No *     | 🗌 Yes 🔘 No *                         |                     | Yes No *         | 20%        |
|                      |                  |                                      |                     | -                | _          |

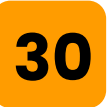

When you have finished making changes, you can click '**Save**' to save your changes or you can click '**Publish**' to create a v2 of the form or make changes to the original form based on your change settings.

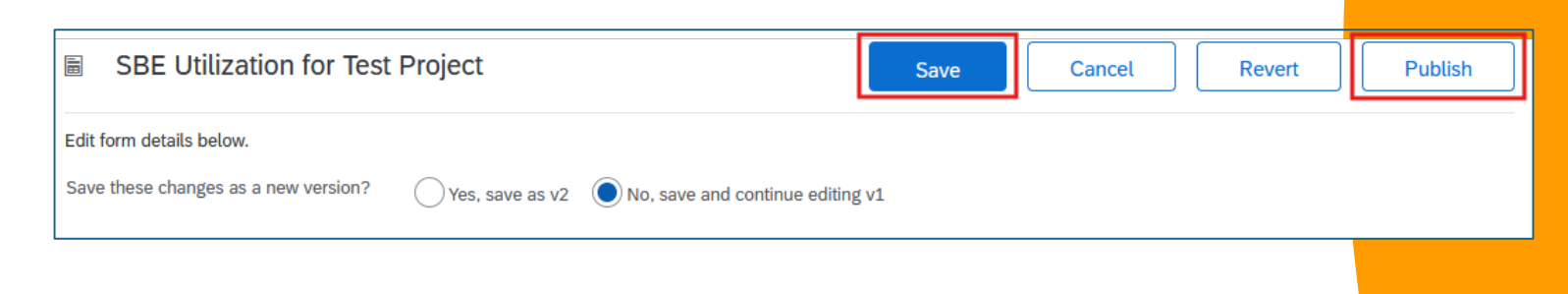